## 國立臺北教育大學 學生學習成果導向問卷網路填答流程

一、填答網址:<u>https://nsa.ntue.edu.tw</u>(本校首頁/公開校務/iNTUE校務系統)

- 二、選擇「登入」並輸入學生個人帳號及密碼。
- 三、至「學生專區」選擇「線上選課」,再點選「學生學習成果導向問卷」。 請於學生學習成果導向問卷頁籤內,進行線上點選(或修改)問卷作業。

|                                                                                                    | Ŵ                                                                                                    | 校務整合資訊                   | 系統                                                                                                    |                                                                                                    |                                              |
|----------------------------------------------------------------------------------------------------|----------------------------------------------------------------------------------------------------|--------------------------|----------------------------------------------------------------------------------------------------|----------------------------------------------------------------------------------------------------|----------------------------------------------|
| 公布欄                                                                                                    |                                                                                                    | 登入系                      | 統                                                                                                    |                                                                                                    |                                              |
| 2022/04/18 iNTU                                                                                                    | E校務系統登入說明                                                                                                    | Accoun                   | t                                                                                                    | <b>.</b> 0                                                                                                    |                                              |
| 2022/04/19 How                                                                                                    | to log in.                                                                                                    | Passwo                   | rd                                                                                                    | <b>a o</b>                                                                                                    |                                              |
|                                                                                                    |                                                                                                    | 8897                     | 86. 請輸入驗證碼                                                                                                    |                                                                                                    |                                              |
|                                                                                                    |                                                                                                    | Remer                    | nber Me                                                                                                    |                                                                                                    |                                              |
|                                                                                                    |                                                                                                    |                          | 27 3                                                                                                    |                                                                                                    |                                              |
|                                                                                                    |                                                                                                    |                          | 豆人                                                                                                    |                                                                                                    |                                              |
| 「線上選課——                                                                                                    | 朝末學習成果                                                                                                    | 導向問卷」                    | 訪客登入                                                                                                    |                                                                                                    |                                              |
| 「線上選課——<br><sup>要</sup> 生學習成                                                                                                    | 朝末學習成果語                                                                                                    | 導向問卷」                    | 訪客登入                                                                                                    | P1市区 / 広上湖田                                                                                                    | <b>6 20</b><br>21 / 学生学習成                    |
| 「線上選課——<br><sup>二<br/>學生學習成</sup>                                                                                                    | 朝末學習成果<br><sup>課要向問卷</sup>                                                                                                    | 導向問卷」<br><sup>886</sup>  | 訪客登入                                                                                                    | デニキE / 広上調印<br>財政                                                                                                    | <b>명 80</b><br>로 / 부고부공(太                    |
| 「線上選課——                                                                                                    | 朝末學習成果<br><sup>課要向問卷</sup>                                                                                                    | 導向問卷」<br>** <sup>8</sup> | 訪客登入                                                                                                    | 学工参区 / 近上選用<br>財政                                                                                                    | <b>영 ac</b><br>조 / 우고부급성                     |
|                                                                                                    | 朝末學習成果                                                                                                    | 導向問卷」<br>g655 18825      |                                                                                                    | ምቷታይ / ይታቋሙ<br>የሚታይ / ይታቋሙ                                                                                                    | ■ 00<br>菜 / 学生学言次                            |
| 「線上選課—)<br><sup> </sup>                                                                                                    | 朝末學習成果                                                                                                    | 導向問卷」<br>#5              |                                                                                                    | 부도하요 / 호노해외<br>부도하요 / 호노해외<br>태생<br>IN States Learning Outcome-Orien<br>c)                                                                                                    | 8 00<br>ま/学工学言点<br>目 ::<br>11ed              |
| 「線上選課——<br>學生學習成<br><sup>要</sup><br><sup>要</sup><br><sup>要</sup><br><sup>要</sup><br><sup>要</sup><br><sup>要</sup><br><sup>要</sup><br><sup>要</sup><br><sup>要</sup><br><sup>要</sup> | 朝末學習成果<br><sup>2</sup><br><sup>2</sup><br><sup>2</sup><br><sup>2</sup><br><sup>2</sup><br><sup>1</sup><br><sup>1</sup><br><sup>1</sup><br><sup>1</sup><br><sup>1</sup><br><sup>1</sup> | 算向問卷」<br>##4             | 豆へ<br>訪客登入<br>第1平10単・共11単<br>日間都務時<br>学士将写型学<br>(Undergrad<br>Constituents)<br>争士所写型学<br>(Undergrad<br>Constituents) | 부표하는 / 요上端日<br>부표하는 / 요上端日<br>평균<br>Biđ<br>Sudes Sudent Learning Outcome-Crien<br>e)<br>클로RR-RH부분<br>oute Sudent Learning Outcome-Crien                                                             | E 050<br>王 / 学生学習法<br>(1ed)<br>11ed :        |
| 「線上選課—)                                                                                                    | 朝末學習成果                                                                                                    | 算向問卷」<br>##4             | 豆へ<br>訪客登入<br>「「「早10単・片11単<br>」「「「「早日日<br>」「「日本日日<br>「「日本日日日」<br>「「日本日日日」<br>「「日本日日日」<br>「「日本日日日」<br>「「日本日日」」        | 부표하는 / 요소의<br>우도하는 / 요소의<br>평균<br>BI분<br>Sude Sudent Learning Outcome-Crien<br>c)<br>클로RRATIRE<br>aute Sudent Learning Outcome-Crien<br>e)<br>클로RRATIRE<br>aute Sudent Learning Outcome-Crien<br>c) | E coo<br>E / 学上学習次<br>()<br>Iled :<br>Iled : |

備註:本頁面會顯示您本學期已選擇修習的課程及任課教師<u>(同一課程有二位以上教</u> 師上課將分別列出),請逐筆點選。